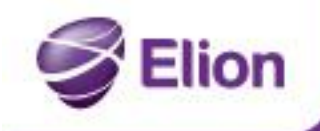

### Configuring Outlook 2007/2010/2013 for the SmartMLX service

Vabadus-fegutseda

## For Outlook 2013, there is no need to go through the point "Synchronising calendar, tasks and contacts" in setting up the account. Outlook 2013 already has the functionality.

### When starting up Outlook for the first time

1. Run Outlook and, in the window that appears, fill in the fields:

Your Name: Your full name E-mail Address: your mail address

Password and Retype Password: Enter your password twice. Then click **Next** 

| E-mail Account    |                                                      |            |  |
|-------------------|------------------------------------------------------|------------|--|
| Your Name:        | Sebastian Sõeruer                                    |            |  |
|                   | Example: Ellen Adams                                 |            |  |
| E-mail Address:   | sebastian.soeruer@elion.ee                           |            |  |
|                   | Example: ellen@contoso.com                           |            |  |
| Password:         | ******                                               |            |  |
| Retype Password:  | ******                                               |            |  |
|                   | Type the password your Internet service provider has | given you. |  |
| Text Messaging    | (5M5)                                                |            |  |
| . Citeries sugary | ()                                                   |            |  |
| Manually configu  | re server settings or additional server types        |            |  |

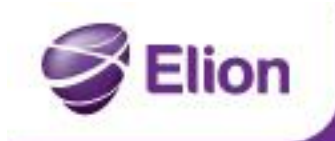

Nabadus fegutseda

2. Once the account has been set up successfully, a new window will appear, in which you should select **Finish**:

| d New Accou | int                                                      |                      |
|-------------|----------------------------------------------------------|----------------------|
| Online sear | ch for your server settings                              | × ·                  |
| Configuring |                                                          |                      |
| Configuring | e-mail server settings. This might take several minutes: |                      |
| ~           | Establish network connection                             |                      |
| ~           | Search for sebastian.soeruer@elion.ee server settings    |                      |
| ~           | Log on to server                                         |                      |
| Your e      | -mail account is successfully configured.                |                      |
| Manually co | onfigure server settings                                 | Add another account  |
|             |                                                          | < Back Finish Cancel |

3. The account has been set up successfully.

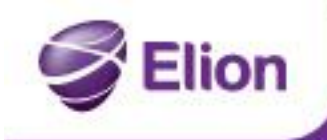

# Nabadus fegutseda

#### If you are already using Outlook

4. Run Outlook, find the File menu, Account Settings and again Account Settings:

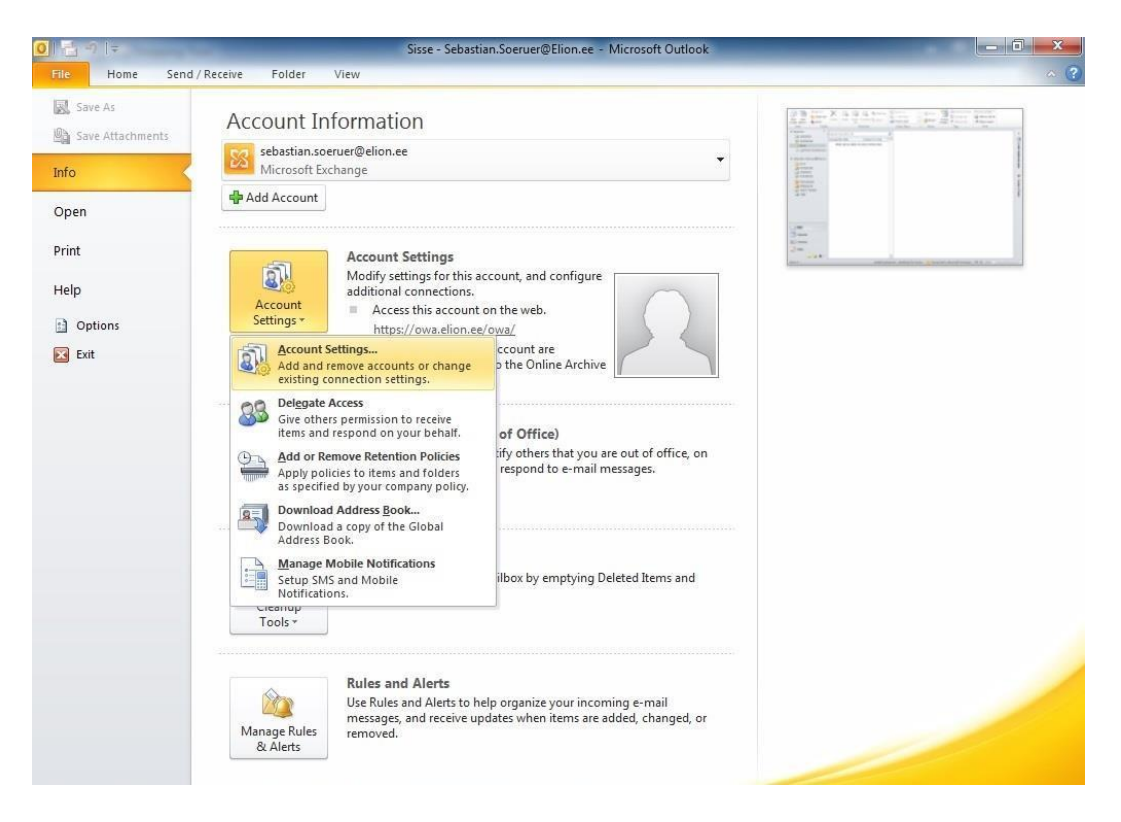

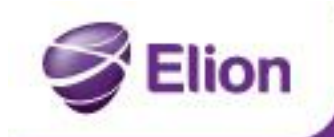

Nabadus-fegutseda

5. In the window that opens, select New...

| nail Data File | s RSS Feeds    | SharePoint Lists | Internet Calendars | Published Calendars  | Address Books          |
|----------------|----------------|------------------|--------------------|----------------------|------------------------|
| New 💥          | Repair         | Change 🚫         | Set as Default 🗙 R | emove 👚 🖶            |                        |
| lame           |                |                  | Туре               |                      |                        |
| 🕽 sebastian.so | eruer@elion.ee | 2                | Microsoft Exc      | hange (send from thi | is account by default) |
|                |                |                  |                    |                      |                        |

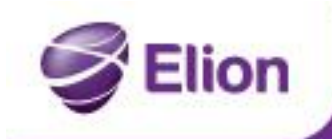

Vabadus fegutseda

6. Select **New e-mail account**, select **Next** and follow from point 1 of this guide.

| Choose Service                                                                                                    | ×                           |
|----------------------------------------------------------------------------------------------------|-----------------------------|
| <ul> <li>E-mail Account</li> <li>Connect to an e-mail account provided by your Interney your organization.</li> <li>Text Messaging (SMS)</li> </ul> | t service provider (ISP) or |
| Connect to a mobile messaging service.                                                                                                    |                             |
| O Other                                                                                                    |                             |
| Connect to a server type shown below.                                                                                                    |                             |
| Fax Mail Transport                                                                                                    |                             |
|                                                                                                    |                             |
|                                                                                                    |                             |

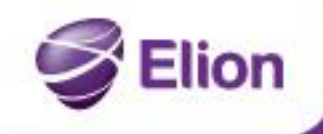

### Synchronising calendar, tasks and contacts

1. Download and install the Funambol client (<u>www.funambol.com</u>, filename: funambol-outlook-sync-client-9.0.1.exe).

Nabadus fegutseda

- 2. Run Funambol client and select **Tools Options**.
- 3. Fill in the fields:

Location: <u>http://smart.mlxplus.com/sync/default.aspx</u> Username: Your username Password: Your password Click **OK** 

| 2    | Server    | · · · · · · · · · · · · · · · · · · ·      |
|------|-----------|--------------------------------------------|
| ount | Location: | http://smart.mlxplus.com/sync/default.aspx |
| 3    | Username: | sebastian@smart.mlxplus.com                |
| /nc  | Password: |                                            |
|      |           |                                            |
|      |           |                                            |

4. For automatic synchronisation, select again **Tools – Options** and subpage **Sync.** Check the items you wish to synchronise with the server

In the **Scheduler** section, check **Synchronise every** and choose a suitable time period. Click **OK**.

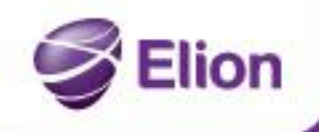

Nabadus-fegutseda

### Setting up SmartMLX manually with other mail clients

Server type: IMAP

Server name: smart.mlxplus.com

User: Your mail address

Password: Your password:

Incoming port: 143 (993 SSL)

Outgoing port: 25 (587 TLS)

Outgoing mail requires authentication.